## Datos sugeridos para proceso de inscripción en línea

Sistema de diligenciamiento de inscripción en línea para el Programa de formación complementaria E.N.S.M.A de Copacabana

Ingrese al portal de la Institución. Seleccione en el menú la opción formación complementaria y nuevamente seleccione la opción preinscripción/ ingrese numero de documento/ diligencie el formulario de inscripción. Tenga presente los siguientes pasos:

- Paso 0: Calendario de fechas
- Paso 1: Descargue instructivo de inscripción
- Paso 2: Generar consignación. Fechas
- Paso 3: Diligenciar formulario de inscripción
- Paso 4: Impresión de credencial o constancia
- Paso 5: Publicación de seleccionados
- Paso 6: Entrega de documentos solo para seleccionados.

## El formato de inscripción puede contener entre otros los siguientes aspectos

- a. Registro de inscripción: Datos personales. Nombre, apellidos, fecha nacimiento, documento identidad, dirección, lugar de residencia, teléfono, celular, correo
- b. Desempeño pedagógico: Cómo ha sido su desempeño pedagógico en la educación media? En que proyectos pedagógicos ha participado?.
- c. Desempeño académico: Cómo ha sido su desempeño en la media y al momento cuales son los resultados en los diferentes componentes.
- d. Por qué le gusta pedagogía?
- e. Compromisos

Compra de PIN Sor Marianela asigna códigos

El recibo de consignación se reclama en la coordinación de servicios generales. Fecha: desde ------